## คู่มือการลงทะเบียนขอสิทธิ์ การใช้งานชุดซอฟต์แวร์ Adobe Creative Cloud (สำหรับบุคลากร) มหาวิทยาลัยเทคโนโลยีพระจอมเกล้าพระนครเหนือ

ด้วยสำนักคอมพิวเตอร์และเทคโนโลยีสารสนเทศ ได้ดำเนินการจัดซื้อซอฟต์แวร์ Adobe Creative Cloud for Education ซึ่งประกอบด้วยชุดโปรแกรมต่างๆ ที่ใช้สำหรับการออกแบบกราฟฟิก การตัดต่อวีดีโอ การสร้างภาพเคลื่อนไหว การออกแบบ Layout สำหรับงานพิมพ์และงานเผยแพร่ เป็นต้น ซึ่งลักษณะการจัดซื้อ ดังกล่าวเป็นแบบ Name License จำนวน 500 License โดยผู้ใช้งานจะได้รับสิทธิ์ในการใช้งานชุดโปรแกรม ดังกล่าว พร้อมรับพื้นที่การใช้งานบน Cloud จำนวน 100 GB สำหรับผู้มีความประสงค์จะใช้งานสามารถกรอก แบบฟอร์มการขอใช้งานได้ที่เว็บไซต์ <u>https://software.kmutnb.ac.th</u> โดยการขอใช้งานแต่ละครั้งมีอายุการใช้ งาน 1 ภาคการศึกษา และเมื่อหมดอายุการใช้งานสามารถกรอกแบบฟอร์มเพื่อขอใช้ไหม่ได้ (ภาคการศึกษาที่ 1 ตั้งแต่วันที่ 1 มิถุนายน – 31 ตุลาคม และภาคการศึกษาที่ 2 ตั้งแต่วันที่ 1 พฤศจิกายน – 31 พฤษภาคม)

### อนึ่ง ลิขสิทธิ์การใช้งาน<u>ขอสงวนสิทธิ์ในการเผยแพร่ให้แก่บุคลากรของมหาวิทยาลัยเทคโนโลยี</u> <u>พระจอมเกล้าพระนครเหนือเท่านั้น</u> จึงไม่สามารถเผยแพร่ให้กับนักศึกษาของมหาวิทยาลัย และ บุคคลภายนอกได้

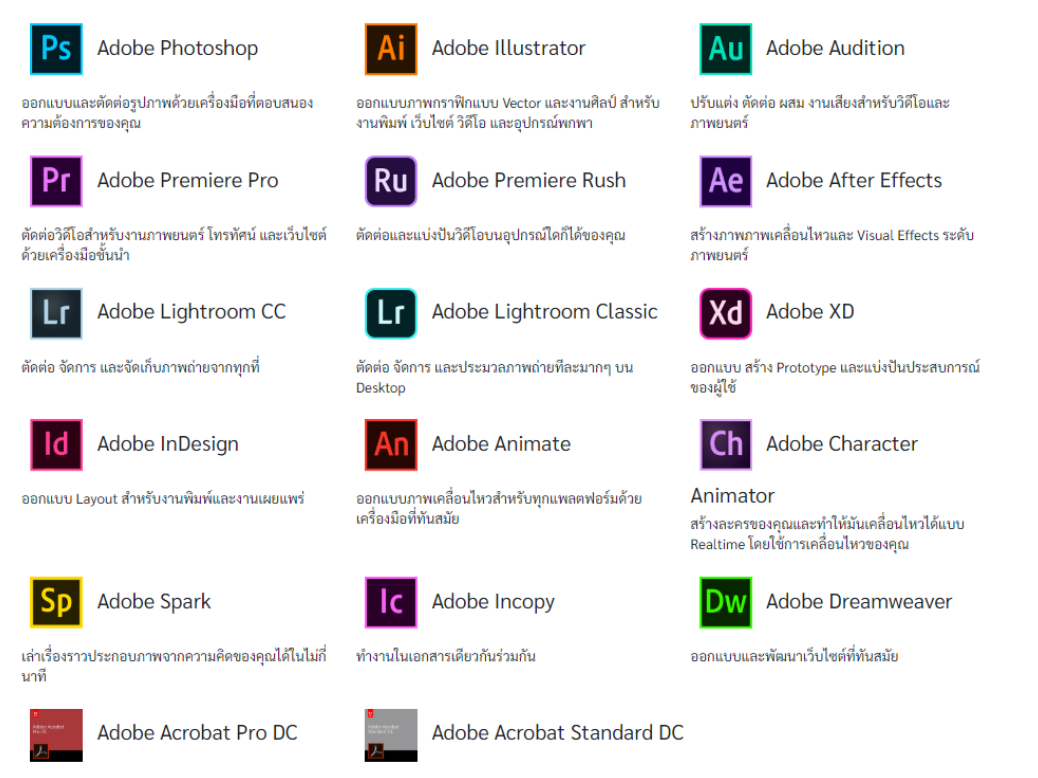

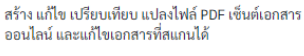

สร้าง แก้ไข แปลงไฟล์ PDF และเซ็นต์เอกสารออนไลน์

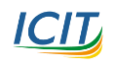

## 1. เข้าสู่เว็บไซต์บริการดาวน์โหลดซอฟต์แวร์ลิขสิทธิ์ของมหาวิทยาลัย

#### https://software.kmutnb.ac.th

Software License || KMUTNB

# บริการซอฟต์แวร์ลิขสิทธิ์

้สำนักคอมพิวเตอร์และเทคโนโลยีสารสนเทศ (มจพ.) ได้จัดหาซอฟต์แวร์ที่มีลิขสิทธิ์ถูกต้องในนามมหาวิทยาลัย เพื่อใช้ในการเรียนการ สอน การวิจัย และงานของมหาวิทยาลัยภายใต้เงื่อนไขการใช้งานต<sup>้</sup>ามข้อตกลงของแต่ละซอฟต์แวร์

#### https://software.kmutnb.ac.th/login/

\* เข้าสู่ระบบด้วยบัญชีผู้ใช้งาน ICIT Account (<u>ICIT Account คืออะไร</u>)

| 📥 บริการดาวน์โหลดซอฟต์แวร์ลิขสิทธิ์<br>มหาวิทยาลัยเทคโนโลยีพระจอมเกล้าพระนครเหนือ |                                                                                                    |           |  |  |
|-----------------------------------------------------------------------------------|----------------------------------------------------------------------------------------------------|-----------|--|--|
| กรุณาเข้าสุ                                                                       | สู่ระบบด้วยรหัสผ่านของ ICI<br>ขือผู้ใช้งาน<br>รหัสผ่าน<br>••ว เข้าสู่ระบบ<br>•• เกี่ยวกับ ICIT Account   •อ ลืมรหัสผ่าน | T Account |  |  |

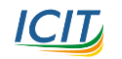

🞝 เข้าสู่ระบบ

## 2. คลิกปุ่ม ขอสิทธิ์การใช้งาน

เมื่อเข้าสู่ระบบสำเร็จ จะมาที่หน้าจอดาวน์โหลดซอฟต์แวร์หลัก

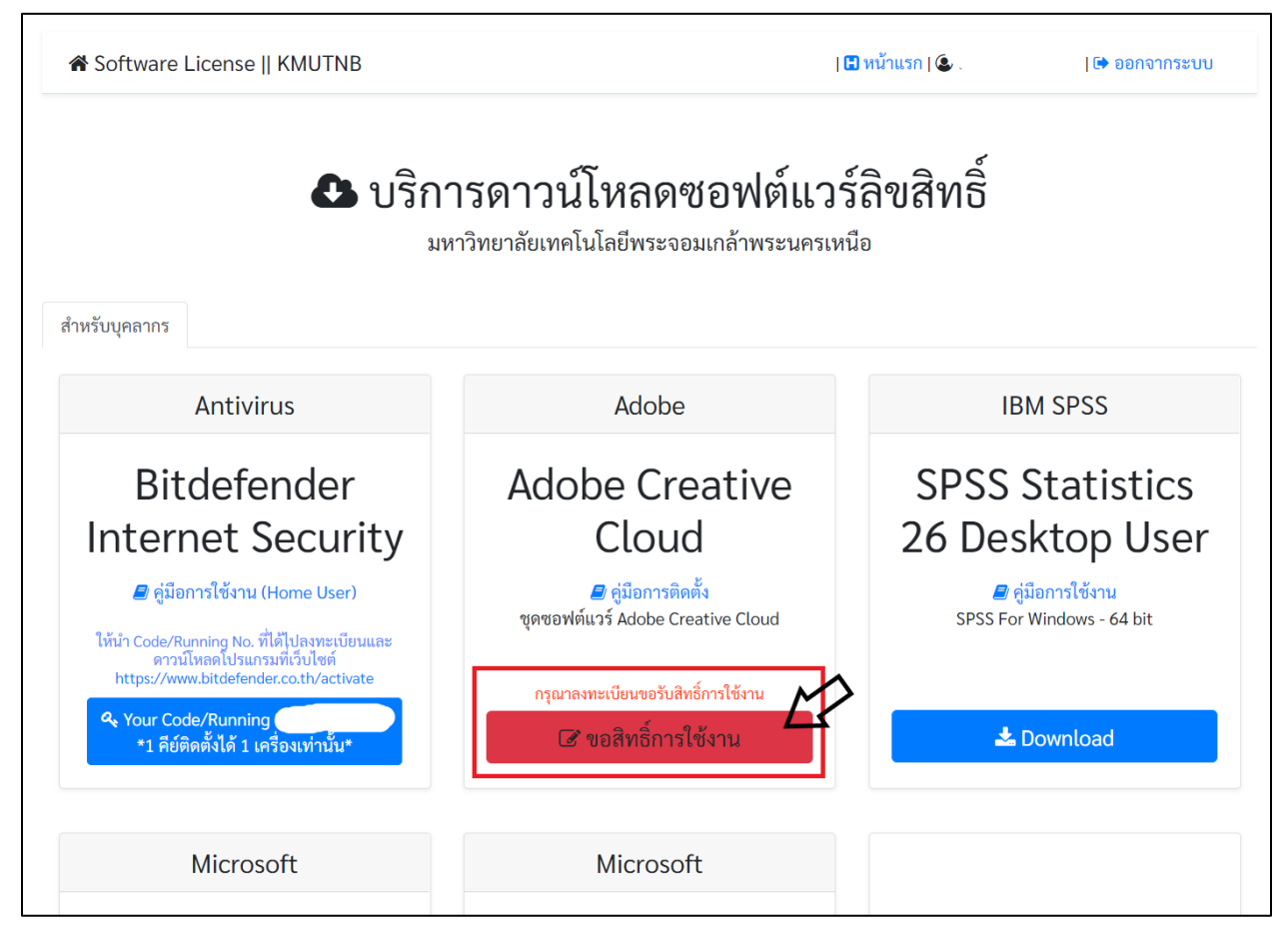

้ให้ท่านคลิกที่ ปุ่ม <u>ขอสิทธิ์การใช้งาน</u> ตามภาพด้านบน

### 3. ฟอร์มกรอกข้อมูล

หน้าฟอร์มกรอกข้อมูล ประกอบด้วยกัน 2 ส่วน

้ส่วนที่ 1 ข้อมูลพื้นฐาน (ไม่ต้องกรอกข้อมูลระบบจะดึงข้อมูลมาให้อัตโนมัติ) คือ ชื่อ-นามสกุล, หน่วยงาน ู้ ที่สังกัด และ<u>อีเมล ที่เป็นของมหาวิทยาลัย @kmutnb.ac.th (Office 365)</u> สำคัญ **!!** อีเมลนี้จะใช้สำหรับเป็น Username ในการใช้งานกับ Adobe Creative Cloud

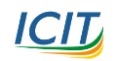

### ส่วนที่ 2 ข้อมูลประกอบการพิจารณาอนุมัติการให้สิทธิ์ : *ท่านต้องกรอกข้อมูลเอง*

- โปรแกรมที่ท่านใช้งาน ให้ท่านติ๊กเลือกโปรแกรมที่ท่านใช้งาน (หากท่านไม่ระบุให้ถือว่าท่านไม่ประสงค์ ใช้งานโปรแกรมใดเลย)
- วัตถุประสงค์ของการใช้งาน ให้ท่านกรอกข้อมูลว่าท่านต้องการนำโปรแกรมที่ท่านเลือกไปใช้ใน วัตถุประสงค์ใด
- **3. เบอร์โทรศัพท์ติดต่อ(เบอร์ภายในหรือเบอร์มือถือ)** ให้ท่านกรอกเบอร์โทรศัพท์ติดต่อ (เบอร์ภายในหรือ เบอร์มือถือ)

| 🕜 ฟอร์มขอสิทธิ์ใช้งาน :                                                     | : Adobe Creative Clo                                                            | ud                                                        |
|-----------------------------------------------------------------------------|---------------------------------------------------------------------------------|-----------------------------------------------------------|
| *ชื่อ-นามสกุล นายท                                                          | ดสอบ ระบบ                                                                       |                                                           |
| *สังกัดหน่วยงาน : สำนักคอ                                                   | บมพิวเตอร์และเทคโนโ                                                             | ลยีสารสนเทศ                                               |
| *อีเมล [Office365] (สำหรับใ                                                 | ช้เป็น Username ในการใช้งาา                                                     | นกับ Adobe Creative Cloud)                                |
| @kmutnb.ac.t                                                                | h                                                                               |                                                           |
| •<br>โปรแกรมที่ท่านใช้งาน                                                   |                                                                                 |                                                           |
| <ul> <li>Photoshop</li> <li>Premiere Pro</li> <li>Lightroom CC</li> </ul>   | <ul> <li>Illustrator</li> <li>Premiere Rush</li> <li>Lightroom Class</li> </ul> | <ul> <li>Audition</li> <li>After Effects</li> </ul>       |
| XD     Character Animator                                                   | <ul> <li>InDesign</li> <li>Spark</li> </ul>                                     | Animate                                                   |
| Acrobat Standard DC                                                         | Acrobat Pro DC                                                                  |                                                           |
| 300 30000000000000000000000000000000000                                     | ធ ត្រា ហេ រ បតា បេតាធ បតាផ្ត                                                    | 18 9 D III 19]                                            |
| ล<br>*เบอร์โทรศัพท์ติดต่อ(เบอร์                                             | ์ภายในหรือเบอร์มือถือ                                                           | ))                                                        |
| A กรุณากรอกข้อมูลให้ถูกต้องก่อนก<br>1 ภาคการศึกษาเท่านั้น :: สิทธิ์ครั้งนี้ | าดปุ่มส่งคำขอ เนื่องจากสามา:<br>ท่านจะใช้งานได้จนถึงวันที่ 31                   | รถขอวับสิทธิ์ได้เพียงครั้งเดียวใน<br>ตุลาคม 2563 <b>A</b> |
|                                                                             | a                                                                               | <b>ร่งคำขอ</b> ยกเลิก                                     |

\*\*\*<u>กรุณากรอกข้อมูลที่เป็นจริงและให้ถูกต้องก่อนกดปุ่มส่งคำขอ เนื่องจากสามารถกรอกฟอร์มขอรับสิทธิ์ได้</u> เพียงครั้งเดียวใน 1 ภาคการศึกษาเท่านั้น \*\*\*

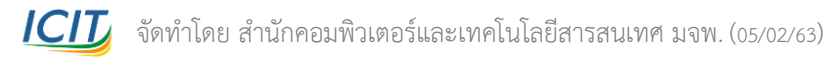

## 4. กดปุ่มส่งคำขอ

เมื่อท่านกดปุ่มส่งข้อมูลแล้วจะพบหน้าต่าง บอกว่าให้ท่านไปอ่านรายละเอียดเพิ่มเติม ตามอีเมลที่ได้ลงทะเบียนไว้ ดังภาพ

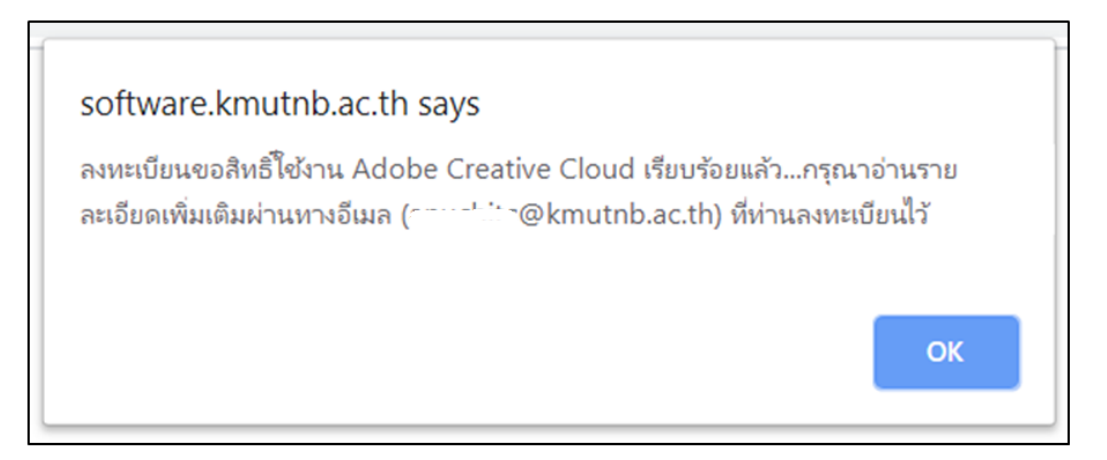

<u>แล้วให้กดปุ่ม OK</u> เพื่อจะกลับมาที่หน้าจอดาวน์โหลดอีกครั้ง หน้าจอจะแสดงสถานะ และอีเมลที่ลงทะเบียนไว้ ดังภาพด้านล่าง

<u>ทั้งนี้สำนักคอมพิวเตอร์ฯ จะทำการตรวจสอบข้อมูลและรายงานผลการอนุมัติสิทธิ์ให้ท่านภายใน 3 วันทำการ</u> (นับตั้งแต่วันที่ขอสิทธิ์) ผ่านทางอีเมลที่ลงทะเบียนไว้เท่านั้น

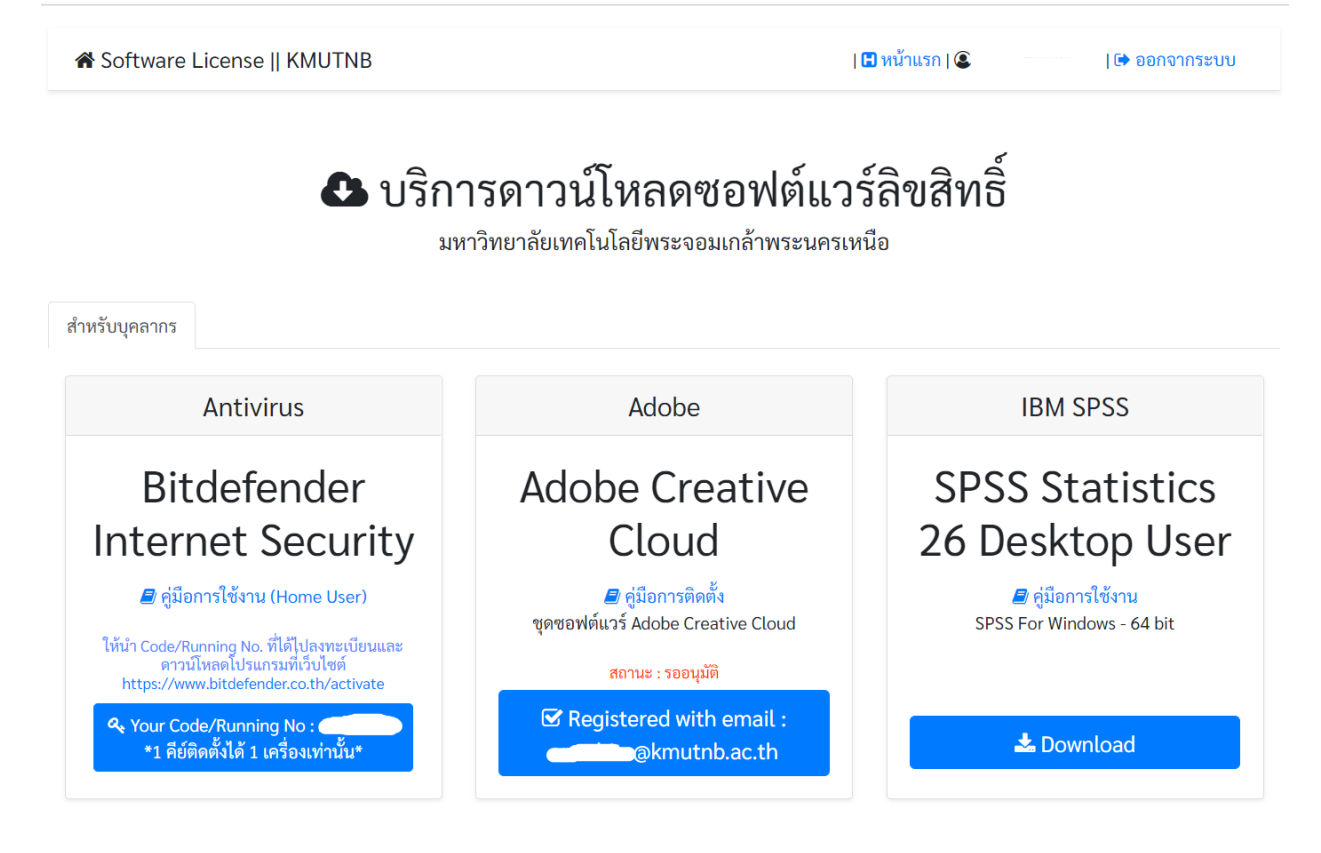

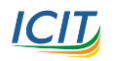

จัดทำโดย สำนักคอมพิวเตอร์และเทคโนโลยีสารสนเทศ มจพ. (05/02/63)

## 5. เข้าไปอ่านรายละเอียดเพิ่มเติมที่อีเมล (ที่ท่านลงทะเบียนไว้)

้บริการอีเมลฟรีของ Microsoft Office 365 สำหรับบุคลากร มจพ.(@kmutnb.ac.th) ซึ่งสามารถเข้าใช้งานด้วย บัญชีผู้ใช้งาน ICIT Account

 ไปที่เว็บไซต์ <u>https://outlook.office.com/</u> MUTN Microsoft ใส่รหัสผ่าน ลงชื่อเข้าใช้ รหัสผ่าน ลืมรหัสผ่านของฉัน ไม่มีบัญชีใช่ไหม <mark>สร้างเลย!</mark> ลงชื่อเข้าใช้ ไม่สามารถเข้าถึงบัญชีของคณหรือ ตัวเลือกการลงชื่อเข้าใช้ โปรดเข้าสู่ระบบด้วย email เช่น user@kmutnb.ac.th ถัดไป

\*ลงชื่อเข้าใช้ด้วยชื่อบัญชี ICIT Account แล้วตามด้วย @kmutnb.ac.th \* ใส่รหัสผ่าน ที่เป็นรหัสผ่านของบัญชี ICIT Account

2. ให้ท่านเลือกอ่านอีเมลที่ถูกส่งมาอัตโนมัติจากฟอร์มขอสิทธิ์ใช้งาน ดังภาพด้านล่าง

Subject: [อีเมลอัตโนมัติ กรุณาอย่าตอบกลับ] การลงทะเบียนขอสิทธิ์ใช้งานชุดซอฟต์แวร์ Adobe Creative Cloud

| × | Software KMUTNB «software-moreply@icit.kmutnb.ac.th»<br>= 42/2020 204                                                                                                    | 0 | 2 | 3 | - |
|---|----------------------------------------------------------------------------------------------------|---|---|---|---|
|   | ก้ระแคน s<br>สามกับระได้คลแปรแรงสินร์การี่เริ่กะสุดอะฟล์การ์ Adobe Creative Cloud มาและเก็บโตร์ https://software.kmutrib.ac.th นึ่งวันที่ 2020-02-04 ด์สามละเอ็จดดนั้นนี้ |   |   |   |   |
|   | າຮູ້ອະນະໝອງຄຳ:<br>"ຄົກໃຫກແລ້ດຊາມ" ເຮົາມັກສະມະຊິດພວກໂມໂລຍລິກກາກແບກສ<br>"ຮັພລະ [Office365] (ຄຳທານີ້ກໍຍື່ມັນ Usemame ໂພກາທີ່ຊັກແກ່ນ Adobe Creative Cloud) : . (@kmuthb.ac.th |   |   |   |   |
|   | าใประเภณที่ใช้งาน (สำหรับสรยสมัยสมุณวิชาการ)                                                                                                    |   |   |   |   |
|   | - Adobe Photoshop                                                                                                    |   |   |   |   |
|   | - Adobe Illustrator                                                                                                    |   |   |   |   |
|   | - Adobe Lightroom CC                                                                                                    |   |   |   |   |
|   | - Adobe Acrobat Pro DC                                                                                                    |   |   |   |   |
|   | *ร้อกูปกรรงสีของการใช้สาน (สาพกับสายสนับสนุนวิชาการ) : ปฏิบัติสามสำนภารออกแบบรับใหย่ดี                                                                                    |   |   |   |   |
|   | "แปร้าำหลัดหลังเบอร์กานในหรือเบอร์นีอสิด) : :                                                                                                    |   |   |   |   |
|   | สถานะการขอสิทธิ์ของท่าน คือ "รออนุมัติ"                                                                                                    |   |   |   |   |
|   | ทั้งนี้เจ้าหน้าที่จะทำการตรวจสอบข้อมูลและอนุมัติสิทธิ์ให้ท่านกายใน 3 วันทำการ<br>(นับตั้งแต่วันที่ชอสิทธิ์)                                                               |   |   |   |   |
|   | *หากท่านไม่ได้รับการอนมัติให้ใช้งาน ทางผัดแลระบบจะแจ้งท่านกลับผ่านทางอีเมลที่ได้ลงทะเบียนไว้                                                                              |   |   |   |   |

\*หากท่านได้รับการอนมัติให้ใช้งาน ทางผัดแลระบบจะทำการเพิ่มสิทธิ์ให้ ซึ่งท่านจะได้รับอีเมลยืนยันการใช้งานอีกฉบับโดยตรงจาก Adobe Creative Cloud (ด้วอย่างตามไฟสที่แนบมา)

ของสองความนับถือ

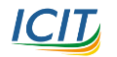

(ő)

### 6. ผลการอนุมัติสิทธิ์

ท่านจะได้รับอีเมลผลการอนุมัติสิทธิ์ ผ่านทางอีเมลด้วยกัน 2 กรณี

#### กรณีที่ 1 ท่าน<u>ได้</u>รับอนุมัติสิทธิ์การใช้งาน

ท่านจะได้รับอีเมลยืนยันการใช้งานโดยตรงจาก Adobe Creative Cloud

<message@adobe.com> Subject : Access is granted. Enjoy All Apps now. ดังภาพ

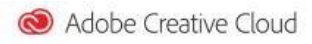

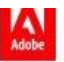

#### , you now have access to All Apps.

Your administrator at KING MONGKUT'S UNIVERSITY OF TECHNOLOGY NORTH BANGKOK. has given you access to All Apps. You are now ready to explore, create, and share your best work with Creative Cloud.

To start using your membership, please click on Get Started.

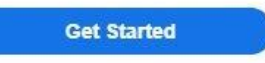

With a Creative Cloud plan, you can:

- · Instantly access your apps and receive updates on new versions
- · Work, save, and access your files anytime, anywhere with Cloud services
- · Create wherever inspiration strikes with connected desktop and mobile apps
- · Share exceptional content for any screen, in any format
- · Collaborate more effectively and maintain version control
- · Access hundreds of online tutorials to make the most of your experience

If you have questions about installing the apps on your desktop or mobile device, email your administrator.

#### Manage Your Account | Customer Support | Forums

\*\*\* หากท่านได้รับอีเมลฉบับนี้ แสดงว่าท่านสามารถใช้งานได้แล้ว\*\*\*

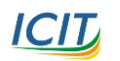

**ICID** จัดทำโดย สำนักคอมพิวเตอร์และเทคโนโลยีสารสนเทศ มจพ. (05/02/63)

#### กรณีที่ 2 ท่าน<u>ไม่ได้</u>รับอนุมัติสิทธิ์การใช้งาน

ท่านจะได้รับอีเมลแจ้งผลการลงทะเบียนขอสิทธิ์จาก <u>Software KMUTNB</u> <software-noreply@icit.kmutnb.ac.th> Subject : [อีเมลอัตโนมัติ กรุณาอย่าตอบกลับ] ผลการลงทะเบียนขอสิทธิ์ใช้งานชุดซอฟต์แวร์ ดังภาพ Adobe Creative Cloud

| 80ftv<br>0 4/2/2             | rare KMUTNB <software-noreply@icit.kmutnb.ac.th><br/>020 0 00<br/>0.129</software-noreply@icit.kmutnb.ac.th>                                                  | ⊴         | 5        | «         | $\rightarrow$ |
|------------------------------|----------------------------------------------------------------------------------------------------|-----------|----------|-----------|---------------|
| เรียนคุ<br>ตามที่<br>02-04   | ณ<br>่านได้ลงหะเบียนขอสิทธิ์การใช้งานชุดชอฟต์แวร์ Adobe Creative Cloud ผ่านหางเว็บไซต์ https://software.kr<br>ดังรายละเอียดต่อไปนี้                           | mutnb.ac. | th เมื่อ | วันที่ 20 | 20-           |
| *ชื่อ-น<br>*สังกัง<br>*อีเมล | ามสกุล :<br>หน่วยงาน : สำนักคอมพิวเตอร์และเหคโนโลยีสารสนเทศ<br>[Office365] (สำหรับใช้เป็น Username ในการใช้งานกับ Adobe Creative Cloud) : >==:``::@kmutnb.ac. | th        |          |           |               |
| *ໂປรແ                        | กรมที่โช้งาน [สำหรับสายสนับสนุนวิชาการ]                                                                                                    |           |          |           |               |
|                              | Adobe Photoshop                                                                                                    |           |          |           |               |
|                              | Adobe Illustrator                                                                                                    |           |          |           |               |
|                              | Adobe Lightroom CC                                                                                                    |           |          |           |               |
|                              | Adobe Acrobat Pro DC                                                                                                    |           |          |           |               |
| *วัตถุา                      | lsะสงค์ของการใช้งาน (สำหรับสายสนับสนุนวิชาการ) : ปฏิ <i>ภัณนสาวกร</i>                                                                                         |           |          |           |               |
| *เบอร์                       | โหรศัพษ์ติดต่อ(เบอร์ภายในหรือเบอร์มือก็อ) : 🗧 🏅                                                                                                    |           |          |           |               |

#### สถานะการขอสิทธิ์ของท่าน คือ "ไม่ได้รับการอนุมัติ"

เนื่องจาก มีการขอสิทธิ์ใช้งานเกินจำนวน license ที่ได้จัดซื้อแล้ว

ขอแสดงความนับถือ

<u>\*\*\* กรณีที่ท่านไม่ได้รับการอนุมัติการใช้งาน เนื่องจากจำนวนผู้ขอใช้งานครบจำนวน License</u> <u>ที่ได้จัดซื้อไว้แล้วนั้น ท่านสามารถ</u>ยื่นคำขออีกครั้งได้ในภาคเรียน ถัดไป<sup>\*</sup>\*\*

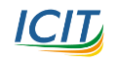